## Installing SSL Certificate on IBM HTTP

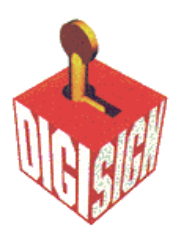

## <u>Server</u>

Digi-Sign will send you more than one certificate. In addition to the SSL certificate for your server, Digi-Sign sends an Intermediate CA Certificate and a Root CA Certificate. Before installing the SSL certificate, install both of these CA certificates into your key database. Follow the instructions in 'Storing a CA certificate' below.

If the authority who issues the SSL certificate is not a trusted CA in the key database, you must first store the CA certificate and designate the CA as a trusted CA. Then you can import the CA-signed SSL certificate into the key database. You cannot import a CA-signed SSL certificate from a CA who is not a trusted CA in the key database. For instructions see 'Storing a CA certificate' below.

## Storing a CA certificate:

- 1. Enter IKEYMAN on a command line on UNIX, or start the Key Management utility in the IBM HTTP Server folder on Windows.
- 2. Select Key Database File from the main User Interface, select Open.
- 3. In the Open dialog box, select your key database name. Click OK.
- 4. In the Password Prompt dialog box, enter your password and click OK.
- 5. Select Signer Certificates in the Key Database content frame, click the Add button.
- 6. In the Add CA Certificate from a File dialog box, select the certificate to add or use the Browse option to locate the certificate. Click OK.
- 7. In the Label dialog box, enter a label name and click OK.

## Import the CA-signed SSL certificate into a key database:

- 1. Enter IKEYMAN on a command line on UNIX, or start the Key Management utility in the IBM HTTP Server folder on Windows.
- 2. Select Key Database File from the main User Interface, select Open.
- 3. In the Open dialog box, select your key database name. Click OK.
- 4. In the Password Prompt dialog box, enter your password, click OK.
- 5. Select Personal Certificates in the Key Database content frame and then click the Receive button.
- 6. In the Receive Certificate from a File dialog box, select the certificate file. Click OK.